- 1. Open the **PDF** file in Adobe Acrobat Reader.
- 2. Click on 'Fill & Sign' located in the Tools menu on the right-hand side.

| HR-Employment-Contract-Form_Form-2000-01-Fillable.pdf - Av<br>File Edit View Window Help | abe Acrobat Pro DC |                                                                                                    |
|------------------------------------------------------------------------------------------|--------------------|----------------------------------------------------------------------------------------------------|
| Home Tools Absence Reports 1                                                             | IR-Employment C. x | 🗭 🕐 Arry -                                                                                                    |
| 🖺 🏟 🖶 🖾 Q 🗇 🕼 1                                                                          |                    |                                                                                                    |
| 💪 Fill & Sign 🔹                                                                          | C Sign             |                                                                                                    |
|                                                                                          |                    | <ul> <li>Find your tools here</li> <li>Create PDF</li> <li>Edit PDF</li> <li>Export PDF</li> <li>Comment</li> <li>Organize Pages</li> <li>Enhance Scans</li> <li>Protect</li> <li>Fill &amp; Sign</li> </ul> |
|                                                                                          | Accuse Code        | Prepare Form ▲ Send for Signature → Send & Track Compare Files                                                                                                    |

- 4. A popup will open, giving you three options—Type, Draw, and Image. Select an option then click the '**Apply**' button.
- 5. Drag, resize and position the **signature** inside your **PDF** file.